# **My Resolution Life** How to Guide **Digital direct debit** form Bank, credit/debit accounts only

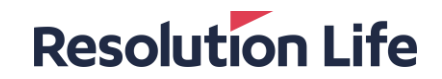

# **Digital direct debit form**

## Locating the form

• Access the form through Find a form

### Completing the search criteria

Step1 – Click on the down arrow and scroll to Change my payment details

Step 2 – You can either type in your client's product name or scroll to their product name

|       | Select options             |  |
|-------|----------------------------|--|
|       | A                          |  |
| tep 2 | . Select your product: * * |  |

Step 1. Select what you would like to do:

Select options

## Which form is the right one?

When the Search Results are displayed, you will select the **Digital** form option to complete the form online.

# **Digital direct debit form**

### **Resolution Life**

### Step 1

- Complete all **Policy owner details** marked with an asterix
- We encourage your client to provide their email address, so we can email them their request confirmation.\*
- Your client will need to provide either a mobile number or home number.\*

If your client does not provide a mobile or home number, then a paper form will need to be completed.

### Step 2

- Your client will need to tick the **reCAPTCHA** box (digital confirmation they're human)
- Select **Next** to continue

\*If your client does not supply an email address or mobile number, then confirmation <u>will not be sent</u> to your client, but the request will be recorded against their policy with us.

| Direct | deb | it r | equ | est |
|--------|-----|------|-----|-----|
|        |     |      |     |     |

| Policy/P                                 | lan number * 🛛                                                                                                    |
|------------------------------------------|----------------------------------------------------------------------------------------------------|
| First na                                 | ne *                                                                                                    |
| Last nar                                 | ne *                                                                                                    |
| Date of                                  | birth *                                                                                                    |
| Email ac                                 | Idress * I don't have an email address                                                                                           |
| Mobile 1                                 | lumber                                                                                                    |
| *                                        | (+61) ~                                                                                                    |
| Home N                                   | umber                                                                                                    |
| *                                        | (+61) ~                                                                                                    |
|                                          |                                                                                                    |
| is reCAPTCHA is fe<br>a are seeing this. | r testing purposes only. Please report to the site while if<br>at a robot<br>reCAPTCHA<br>Preasy - Terma                         |
| hat you need t                           | o know                                                                                                    |
|                                          | istralasia Limited ABN 84 079 300 379 AESI. No. 233671 (Resolution Life) is the issuer of this form. The information contained i |

# **Digital direct debit form**

### **Resolution Life**

### Step 3

- A pop up will appear, providing your client with the direct debit service agreement which is relevant to their product
- Your client will be able to click on the link for more information
- To continue, your client will click **OK**

| Policy/Plan num                  | ber* o                          |                                                   |                              |                        |
|----------------------------------|---------------------------------|---------------------------------------------------|------------------------------|------------------------|
| P130276607                       |                                 |                                                   |                              |                        |
| First name *                     |                                 |                                                   |                              |                        |
| John                             |                                 |                                                   |                              |                        |
| Last name *                      |                                 |                                                   |                              |                        |
| Test                             |                                 |                                                   |                              |                        |
| Date of birth                    | 2                               |                                                   | ×                            |                        |
| 04/07/1977                       | 0                               | Before you begin                                  |                              |                        |
| Email addres                     | Please read                     | the direct debit information shee                 | t for more                   |                        |
| patricia.pinto                   | information                     | n about this direct debit request.                |                              |                        |
|                                  |                                 | Ok                                                |                              |                        |
| Mobile Numb                      |                                 |                                                   |                              |                        |
| (+61)                            |                                 |                                                   |                              |                        |
| Home Number                      |                                 |                                                   |                              |                        |
| (+61)                            |                                 | ~                                                 |                              |                        |
|                                  |                                 |                                                   |                              |                        |
| rcCAPTCHA is for testine numeror | only. Please report to the site | alminif                                           |                              |                        |
| l'm not a robot                  |                                 |                                                   |                              |                        |
|                                  | Privacy                         | y"Tema                                            |                              |                        |
| at you need to know              |                                 |                                                   |                              |                        |
| olution Life Australasia Lim     | ited ABN 84 079 300 3           | 379, AFSL No. 233671 (Resolution Life) is the iss | aer of this form. The inform | ation contained in th  |
| a sight for your                 | and it does not contai          | n any financial product advice or make any recorr | mendations about a financ    | ial product or service |
| olution Life is part of the Re   | esolution Life Group ar         | nd can be contacted via resolutionlife.com.au/con | tact-us or by calling 133 73 | i1.                    |
|                                  |                                 |                                                   |                              |                        |

Use this form to set up or update an existing direct debit payment from your bank account or credit/debit card

Direct debit request

# Setting up a new direct debit

## Step 4

 Your client can choose from 3 options to proceed

#### Note

 Update card expiry date will only appear if the policy is set up with an existing credit/debit card.

### **Option 1: Set up a new direct debit – Payment method**

- Your client will select their payment method
- The payment frequency displayed will be based on your client's policy

#### Notes

- For <u>superannuation</u> or <u>investment</u> policies please provide Start date and Payment amount.
- Depending on your clients account with us, additional pop-ups may appear with additional information such as contribution fee or frequency loading information.
- Credit/Debit card availability depends on the entered policy

| Direct debit setu       | p                                   |                         |
|-------------------------|-------------------------------------|-------------------------|
| What do you want to do? |                                     |                         |
| Set up a new direct de  | Dit Update an existing direct debit | Update card expiry date |
| Back                    |                                     | Next                    |

| What do you want to do?  |                                    |                     |
|--------------------------|------------------------------------|---------------------|
| O Set up a new direct de | bit Update an existing direct Upda | te card expiry date |
| Payment method *         |                                    |                     |
| Bank account             | Credit/Debit card                  |                     |
| Payment frequency        |                                    |                     |
| - select -               |                                    | ~                   |
| Back                     |                                    | Next                |

# Setting up a new direct debit

# **Option 1: Set up a new direct debit – Bank account details**

- All fields marked with an asterix must be completed
- Your clients BSB number is digitally validated when entered, updating the **Name of institution** and **Branch location** fields.

| Please enter your bank | details         |      |
|------------------------|-----------------|------|
|                        |                 |      |
| Account name *         |                 |      |
| BSB number *           | Account number* |      |
|                        |                 |      |
| Name of institution    |                 |      |
| Branch location        |                 |      |
|                        |                 |      |
|                        |                 | Nové |

# Setting up a new direct debit

### Option 1: Set up a new direct debit – Credit/debit card details

 All fields marked with an asterix must be completed

Note:

CVN can also be known as CSC/CVC/CVV

| Cardholder name *  |   |   |      | envi te  |
|--------------------|---|---|------|----------|
| Name               |   |   |      | "Connent |
| Card number *      |   |   |      |          |
| Number             |   |   |      |          |
| Card expiry date * |   |   |      |          |
| Month              | ~ | 1 | Year | ~        |
| CVN * 🕐            |   |   |      |          |
| XXXX               |   |   |      |          |

# Update an existing direct debit

# Option 2: Update an existing direct debit

- All fields marked with an asterix need to be completed
- Payment frequency:
- If your clients selects Yes, the payment frequency displayed will be based on your client's policy
- If your client selects No, no payment frequency option will be displayed.

#### Note:

- For <u>superannuation</u> or <u>investment</u> policies your client must provide **Payment amount**.
- Depending on your clients account with us, additional pop-ups may appear with additional information such as contribution fee or frequency loading information.
- Credit/Debit card availability depends on the entered policy.

| O Update an existing direct Update card expiry date |
|-----------------------------------------------------|
|                                                     |
| Credit/Debit card                                   |
| frequency?*                                         |
| ○ No                                                |
| Next                                                |
|                                                     |

# Update an existing direct debit

### Option 2: Update an existing direct debit– Bank account details

- All fields marked with an asterix must be completed
- Your clients BSB number is digitally validated when entered, updating the **Name of institution** and **Branch location** fields.

| Account name *      |                 |  |
|---------------------|-----------------|--|
| BSB number *        | Account number* |  |
| Name of institution |                 |  |
| Branch location     |                 |  |
|                     |                 |  |

# Update an existing direct debit

### Option 2: Update an existing direct debit– Credit/debit card details

All fields marked with an asterix must be completed

#### Note:

CVN can also be known as CSC/CVC/CVV

| Cardholder name *  |   |   |      | Con te     |
|--------------------|---|---|------|------------|
| Name               |   |   |      | STIGNINEN, |
| Card number *      |   |   |      | VISA       |
| Number             |   |   |      |            |
| Card expiry date * |   |   |      |            |
| Month              | ~ | 7 | Year | ~          |
| CVN * ⑦            |   |   |      |            |
| XXXX               |   |   |      |            |

# Update card expiry date

# **Option 3: Update card expiry date**

- All fields marked with an asterix must be completed
- The payment frequency displayed will be based on your client's policy

| What do you want                 | to do?       |                 |               |                 |           |
|----------------------------------|--------------|-----------------|---------------|-----------------|-----------|
| Set up a new d                   | lirect debit | Update an exist | ting direct O | Update card exp | piry date |
|                                  |              |                 |               |                 |           |
| Payment frequency<br>Fortnightly | y*           |                 |               |                 |           |

# Update card expiry date

### **Resolution Life**

### Option 3: Update card expiry date – Credit/debit card details

• All fields marked with an asterix must be completed

#### Note:

• CVN can also be known as CSC/CVC/CVV

| Cardholder name *  |   |   |      | envin Tesa |
|--------------------|---|---|------|------------|
| Name               |   |   |      | Conment.   |
| Card number *      |   |   |      | VISA       |
| Number             |   |   |      |            |
| Card expiry date * |   |   |      |            |
| Month              | ~ | / | Year | ~          |
| CVN * ⑦            |   |   |      |            |
| XXX                |   |   |      |            |

# **Review your direct debit request**

### Step 5

- Ensure that your client has checked the Review your direct debit page to ensure that their details are correct.
- It is important that your client has <u>read the</u> <u>declaration</u> and ticked the <u>acknowledgment</u> <u>box.</u>
- If there are multiple account holders, select Add another signature.
- Once all the details are confirmed, please **Submit**.

| • | R | eview | your | direct | debi | l |
|---|---|-------|------|--------|------|---|
|---|---|-------|------|--------|------|---|

Policy number Payment method Cardholder name Card number Card expiry date

#### Declaration and authorisation

By completing this direct debit request form, I/We acknowledge and agree with the following statements:

 I/We request Resolution Life Australasia Limited (Resolution Life) to debit the bank or credit card account nominated above with any amounts which they may debit or charge to me/us through the direct debit system.

I/We understand that Resolution Life or I/We may terminate this request at any time.

I/We have read and understood the information provided on the direct debit request information sheet.

• I/We have read and agree to the terms of the direct debit service agreement.

 I/We have read Resolution Life's privacy policy, which is available at resolutionlife.com.au/privacy, and I/We acknowledge how Resolution Life handles, stores, collects, uses and discloses my personal and sensitive information.

I/We acknowledge and agree with the above statements

| First Name * | Last Name * |
|--------------|-------------|
|              |             |
| Signature    |             |

| Reset                    | Confirm                                           |               |
|--------------------------|---------------------------------------------------|---------------|
| Add anoth                | er signature                                      |               |
| f there are multiple pol | cy owners, please add all policy owner signatures |               |
| Beet                     |                                                   | Contraction 1 |

# Confirmation

## Step 6

- In Step 1, your client would have added either their email address or mobile number.
- If an email address was supplied, then an email confirmation will be sent to them.

- If a mobile number was supplied, then a text message will be sent to them from **ResLife**.
- If no email address or mobile number is provided, then confirmation <u>will not be sent</u> to your client, but the request will be recorded against their policy with us.

If you have any questions or need further clarification, start an online chat with via the Resolution Life <u>website</u>.

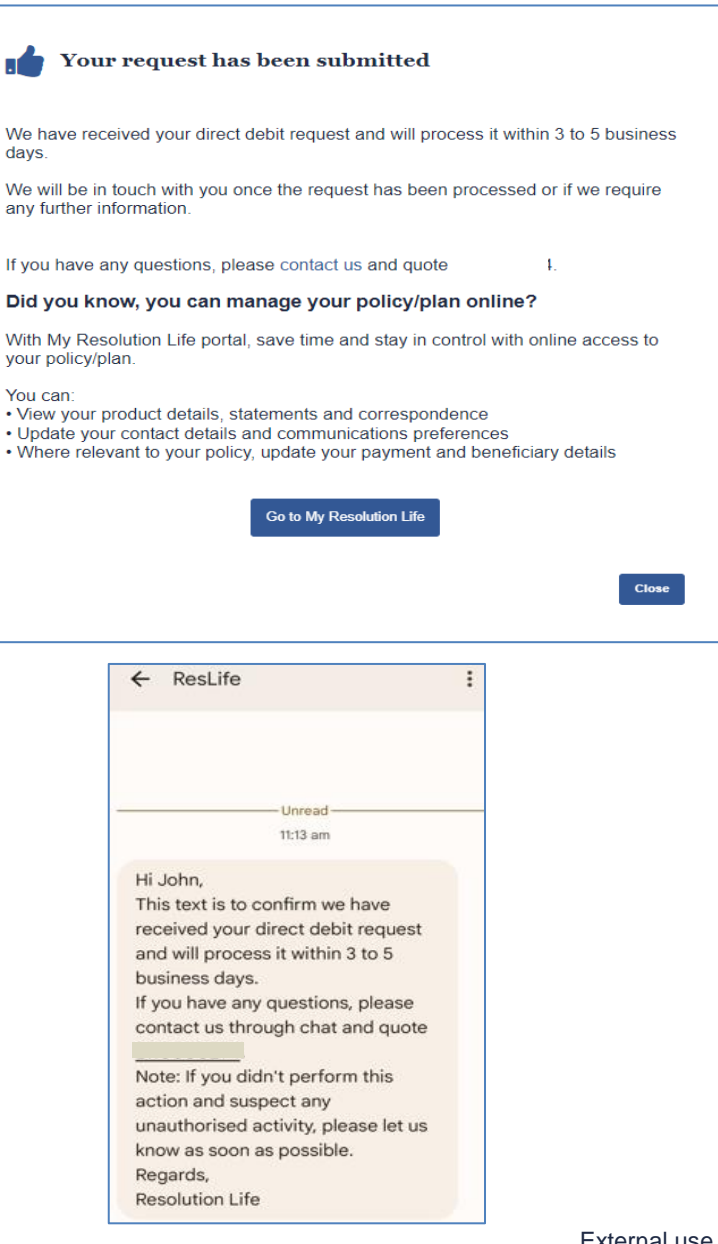

### Resolution Life

# Thank you

#### What you need to know

Resolution Life Australasia Limited ABN 84 079 300 379, NZ Company No. 281363, AFSL No. 233671 (Resolution Life) is part of the Resolution Life Group and can be contacted via the Contact us page. The information contained in this Portal is factual information only and it does not contain any financial product advice or make any recommendations about a financial product or service being right for you. This information is note intended to represent or be a substitute for professional financial or tax advice.

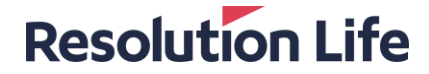